# **User Manual**

# 3-Way Smart Switch

| C | 0 | ni | te | ni | te |
|---|---|----|----|----|----|
| ~ | v |    |    |    |    |

| Part | 1: General       | 2                          |
|------|------------------|----------------------------|
|      | 1.1.             | Specification2             |
|      | 1.2.             | Main Features2             |
| Part | : 2: Installatio | n and Wire Connection3     |
| Part | : 3: Connect tl  | ne Smart Switch to Wi-Fi5  |
| Part | : 3: Connect tl  | ne Switch to Alexa12       |
| Part | : 4: Connect tl  | ne Switch to Google Home15 |

#### Part 1: General

#### 1.1. Specification

| Item         | Description         |  |
|--------------|---------------------|--|
| Product Name | 3-Way Smart Switch  |  |
| Model        | ST01                |  |
| Color        | White               |  |
| Input        | 100V-240V~, 50/60Hz |  |
| Current      | 15A                 |  |
| Max Output   | 1800W(120V)         |  |

#### 1.2. Main Features

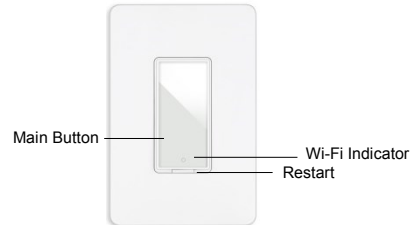

- . Works with Alexa & Google Assistant for voice control
- ONLY compatible with 2.4G Wi-Fi, DO NOT use it under 5GHz
- FREE iOS and Android App is available to control it anywhere
- · Schedule and timing it to automatically turn on/off
- . Manually turn on/off the switch by the Main Button
- Support Single Pole and 3-Way

Part 2: Installation and Wire Connection

Notice:

- 1. As the switch needs power for itself, three lines must be connected (Live Line, Load Line and Neutral Line);
- Please use the wire nuts to make the copper conductors fully concealed;
- If you really cannot find out a Neutral Line in your Power line Socket, STOP installing the switch and consult with a professional electrician or contact our service team.

# Wiring Diagram for 3-Way WiFi Switch

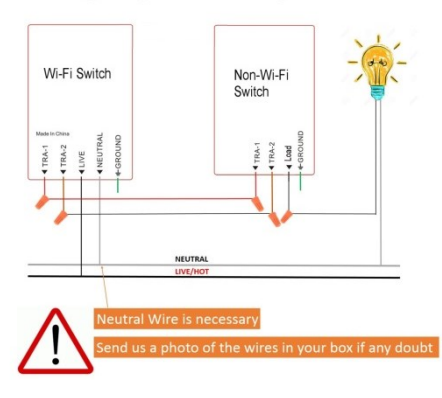

- Step 1: Turn off power at the circuit breaker that controls the light switch. Use voltage tester to confirm no voltage is present.
- Step 2: Remove existing faceplate and light switch, then identify Live/Load, Neutral and Ground lines.
- Step 3: Connect the Smart Switch wiring with the provided wire connectors as follows:
  - Black wire on switch (Live Line) → Live Line
  - White wire on switch (Neutral Line) → Neutral line
  - Green wire on switch (Ground Line) → Ground line

#### If use it as a Single Pole:

- Red wire on switch (Load Line) → Load line to light bulbs
- Capped the Brown wire

If use it for 3-way:

Red & Brown wire on switch 
→ Travelers to slave switch

Please wrap electrical tape around the wire nuts to make sure the copper conductor is fully concealed.

### Part 3: Connect the Smart Switch to Wi-Fi

## Step 1: Download the App

Scan the QR code or search "Smart life" in the App Store or Google Play

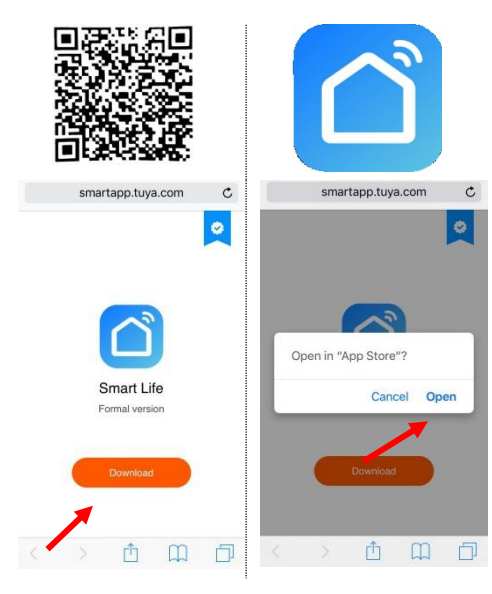

#### Step 2: Register a New Account

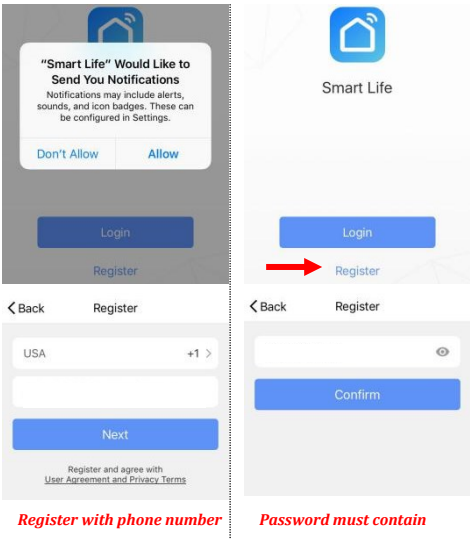

or email address

6-20 letters and numbers

Step 3: Turn on the power at the circuit breaker and press the main button and hold it for 5 seconds, then the WiFi Indicator light flashes quickly.

Constant Red: Lost Wi-Fi Connection

Constant Blue: Connected Wi-Fi

Flash Quickly: Paring Mode

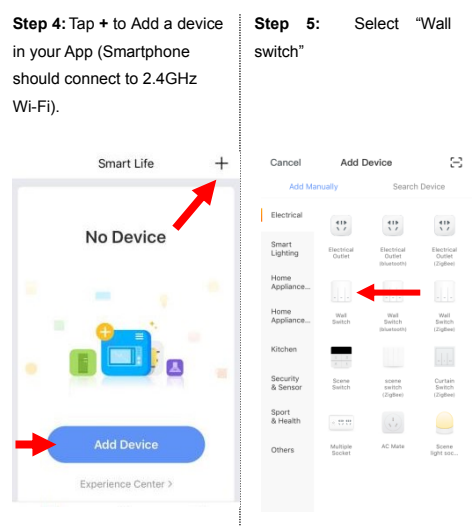

Step 6: Confirm the indicator blinks quickly.

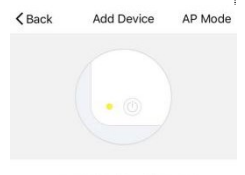

Power on the device and confirm that indicator light rapidly blinks

How to make indicator rapidly blink

Confirm indicator rapidly blink

Step 7: Enter the Wi-Fi Password (Your phone should have connected to the same Wi-Fi first)

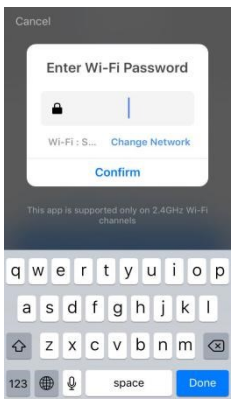

Step 8: It will be 100% in around 20 seconds.

-----If it fails,

- 1. reconnect
- wait it goes to around 10%,
- Press and hold the main button for 5 seconds, it will blink again. Then release it, the switch will be connected.
- If the problem continues, repeat step 3 to step 7 and contact the seller for help.

| Step 9:  | Edit the na       | me of     |
|----------|-------------------|-----------|
| your sma | art switch        |           |
|          | Add Device        |           |
| Succ     | esfully Added 1 [ | Device(s) |
| Smart    | Socket 2          | ۷         |
|          | Share with Fam    | illy      |
|          | Done              |           |

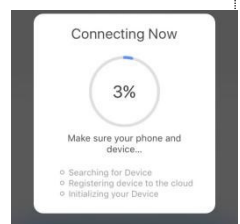

Step 10: Delete the default name and input a new one(Simple Names will be identified easily by Echo or Google Home)

|               |        |      | Add    | d De  | vice |     |     |              |
|---------------|--------|------|--------|-------|------|-----|-----|--------------|
| ľ             | 1      | Mod  | lify [ | Devie | ce N | ame | ,   |              |
| L.            | Living | roon | ń      |       |      |     |     | ]            |
| Cancel        |        |      |        | Save  |      |     |     |              |
| Living room Z |        |      |        |       |      |     |     |              |
| q             | we     |      | r I i  | t y   | / 1  | L   | ic  | р            |
| а             | s      | d    | f      | g     | h    | j   | k   | I            |
| �             | z      | x    | с      | ۷     | b    | n   | m   | $\bigotimes$ |
| 123           | ۲      | ₽    |        | spa   | ace  |     | ret | turn         |

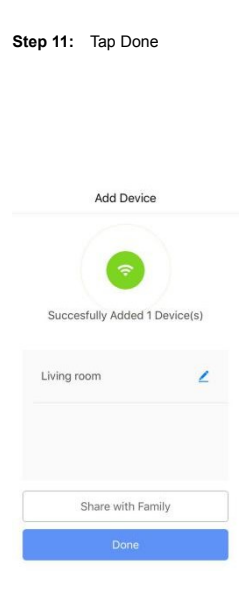

Step 12: The switch is connected and you can control it by this App. If you need voice control, please refer to Part 3 for Alexa, Part 4 for Google Assistant. Congratulations! Now you can turn on/off the smart switch via App on your smartphone.

# FQA:

1. Cannot download the right App.

A: Please come back to step 1 and download by scanning the QR code. Please use a smartphone rather than tablet.

- 3. No light comes out from the indicator button
- A: Please check the wire connection and press the reset button if necessary, then the Wi-Fi Indicator will blink quickly.

- 2. Cannot discover the smart switch by App.
- A: Make sure that your Wi-Fi router is 2.4GHz;

DHPC is enabled in the Wi-Fi router,

the phone connects to the same Wi-Fi;

the Wi-Fi indicator flashes quickly

#### Part 3: Connect the Switch to Alexa

### Part 2 must be completed before doing this part 3

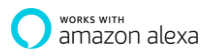

Step 1: Log in your Alexa account on a smartphone or a computer, then tap Home  $\rightarrow$  Skills

| Home                  |
|-----------------------|
| Now Playing           |
| Music, Video, & Books |
| Lists                 |
| Reminders & Alarms    |
| Skills                |
| Smart Home            |
| Things to Try         |
| Settings              |
| Help & Feedback       |
| Not JIANG? Sign out   |

Step 2: Search "Smart Life" and select the right one according the blue logo (same with App)

| Ξ | ≡ All Skills                     |  |  |  |  |  |
|---|----------------------------------|--|--|--|--|--|
| ſ | smart life                       |  |  |  |  |  |
| 3 | smart life                       |  |  |  |  |  |
| 1 | a smart lifeplug                 |  |  |  |  |  |
| • | smart lifeapp                    |  |  |  |  |  |
|   | Smart Life                       |  |  |  |  |  |
| I | Tuya Smart     **** * * 169      |  |  |  |  |  |
|   | eWeLink Smart Home F<br>★★★★★ 49 |  |  |  |  |  |

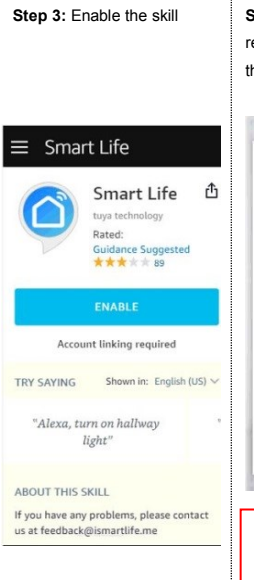

Step 4: Login the account you registered on the App in Part 2, then click "Link Now"

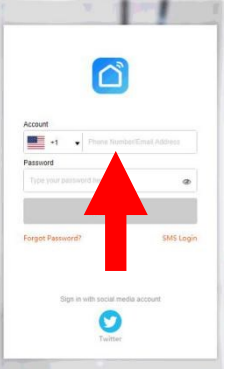

The account and password should be the same that you registered in the smart life app **Step 5:** The Account is linked successfully, and then tap Authorize to Complete.

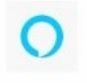

Alexa by Amazon will be able to:

Receive your public profile Control your devices over internet

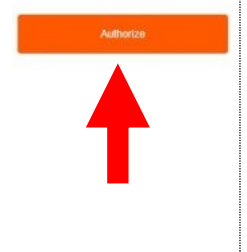

Step 6: Congratulations! Alexa Devices (Echo) can control the Switch ON/OFF.

 To add or delete switches, please delete or add them in the Smart Life App (see Part 2), and then the Alexa will synchronize automatically.

 If you cannot see the name of switches in the Devices List in Alexa Page, you can click "Discover" in Alexa Page, it will synchronize from the Smart Life App.

### Part 4: Connect the Switch to Google Home

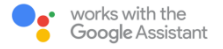

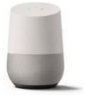

#### Part 2 must be completed before doing this part 4

Step 1: Find "Home Control" in the hamburger menu on the

Google Home app's home page ->Home Control -> tap "+".

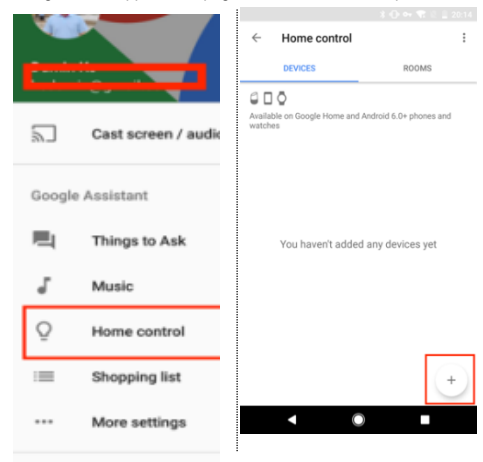

Step 2: Find "Smart Life" in

the list.

Step 3: Input your Smart Life account and password you registered in Part 2, then tap "Link Now".

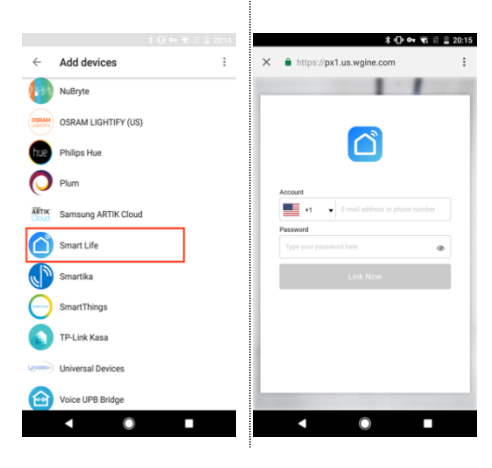

**Step 4:** After you assign rooms for the switch, your switch will be listed in the Home Control page.

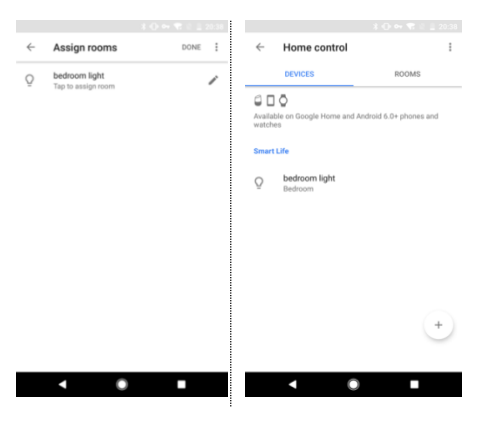

Step 5: Control your smart switch through Google Home Now you can control your smart switch through Google Home. If you set the name as "bedroom light", the supported voice commands are as below:

Ok Google, turn on bedroom light. (Name as "bedroom light") Ok Google, turn off the living room. (Name as "living room")

# Warning:

- · Please install it by a professional electrician
- If there is radio frequency interference, it might affect the operation
- · Indoor use only
- · Do not use in bathroom and other damp locations
- Please keep the device out of the reach of children to avoid danger.

#### FCC Warning

This device complies with Part 15 of the FCC Rules. Operation is subject to the following two conditions:

 This device may not cause harmful interference, and
 this device must accept any interference received, including interference that may cause undesired operation.

NOTE 1: This equipment has been tested and found to comply with the limits for a Class B digital device, pursuant to part 15 of the FCC Rules. These limits are designed to provide reasonable protection against harmful interference in a residential installation. This equipment generates, uses and can radiate radio frequency energy and, if not installed and used in accordance with the instructions, may cause harmful interference to radio communications. However, there is no guarantee that interference will not occur in a particular installation. If this equipment does cause harmful interference to radio or television reception, which can be determined by turning the equipment off and on, the user is encouraged to try to correct the interference by one or more of the following measures:

- Reorient or relocate the receiving antenna.

Increase the separation between the equipment and receiver.
 Connect the equipment into an outlet on a circuit different from that to which the receiver is connected.

-Consult the dealer or an experienced radio/TV technician for help.

NOTE 2: Any changes or modifications to this unit not expressly approved by the party responsible for compliance could void the user's authority to operate the equipment.

### FCC Radiation Exposure Statement:

This equipment complies with FCC radiation exposure limits set forth for an uncontrolled environment. This equipment should be installed and operated with minimum distance 20cm between the radiator & your body.